## Add fields – Import from MyJohnDeere

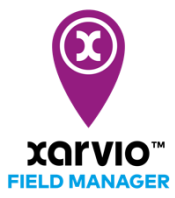

There are 4 possibilities to adding fields in FIELD MANAGER. With the fourth option, you can connect to your MyJohnDeere account and import your fields from there.

- After logging into FIELD MANAGER, click on **Add fields** on the **Status** page.
- From the pop-up screen, select **From MyJohnDeere**.

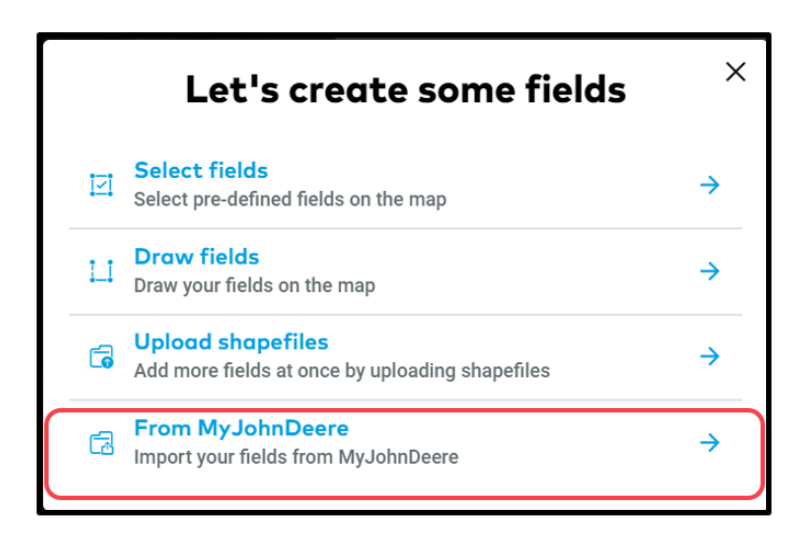

 If you have not connected your FIELD MANAGER and MyJohnDeere account yet, we will redirect you to MyJohnDeere page where you can log in.

| John Deere                                                                                       |  |
|--------------------------------------------------------------------------------------------------|--|
| Sign In                                                                                          |  |
| 🔔 Username 💿                                                                                     |  |
| This field cannot be left blank                                                                  |  |
| Remember me                                                                                      |  |
| Next                                                                                             |  |
| Need help signing in?                                                                            |  |
| Privacy • Terms & Conditions of Use<br>Copyright © 2020 Deere & Company.<br>All Rights Reserved. |  |

- $\circ$   $\,$  Once your accounts are connected, you will directly see the list of your fields to import.
- Click on **Import fields**

0

|                                                                                                    | Ame   | Import your field<br>MyJohnDed | is from       | Click to exit the field selection |
|----------------------------------------------------------------------------------------------------|-------|--------------------------------|---------------|-----------------------------------|
| Iter                                                                                                    | Organ | hisation Farm                  | × 1           |                                   |
| se the filter option to                                                                                        |       | Field Name                     | Size          |                                   |
|                                                                                                    |       | Safe Sprayer-Planter           | 12.4 ha       |                                   |
| and a second second second second second second second second second second second second second second second |       | 02                             | 12.4 ha       |                                   |
|                                                                                                    |       | 07                             | 12.4 ha       |                                   |
| eld Details                                                                                                    | •     | 04                             | 12.4 ha       |                                   |
| neck/Un-check the ox to select or                                                                              |       | 03                             | 12.4 ha       |                                   |
| move the fields for                                                                                            |       | safe harvest                   | 12.4 ha       |                                   |
|                                                                                                    |       | 06                             | 12.4 ha       |                                   |
| ncel                                                                                                    |       |                                |               | Import Fields                     |
| ick to cancel the                                                                                              |       | Cancel                         | Import fields | Click to import you               |

• After the import you will get a **Field import summary** 

| ١ | Ne successfully imported 8 of 10 Fields from your MyJohnDeere<br>account |         |          |  |  |
|---|--------------------------------------------------------------------------|---------|----------|--|--|
|   | Imported fields                                                          | Size    | Status   |  |  |
| ~ | Safe Sprayer-Planter                                                     | 12.4 ha | imported |  |  |
| ~ | 02                                                                       | 12.4 ha | imported |  |  |
| ~ | 07                                                                       | 12.4 ha | imported |  |  |
| ~ | 03                                                                       | 12.4 ha | imported |  |  |
| ~ | safe harvest                                                             | 12.4 ha | imported |  |  |
| ~ | 06                                                                       | 12.4 ha | imported |  |  |
| ~ | 08                                                                       | 12.4 ha | imported |  |  |
| , | 01                                                                       | 12.4 ha | imported |  |  |

• Your fields are in FIELD MANAGER now!

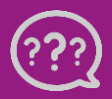

Have you got any questions? We are here for you!

Toll free phone: +49 30 22957857 Email: support@xarvio.info © 2020